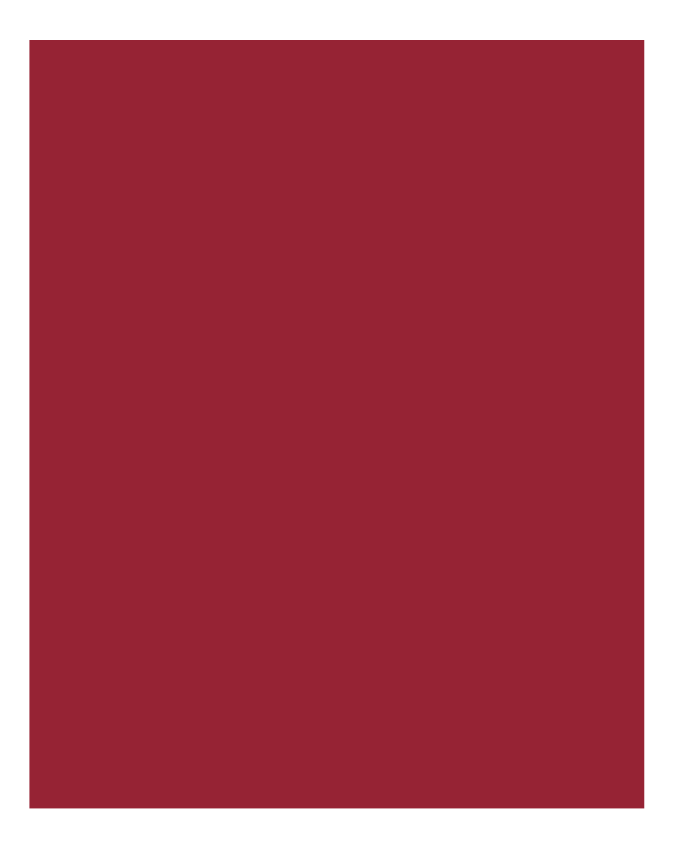

# AIM+<sup>®</sup> 6.1

Release Notes June 17, 2016

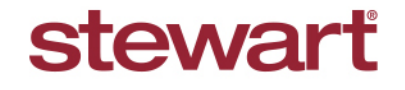

Real partners. Real possibilities.™

© 2016 Stewart. All rights reserved. | (800) STEWART | stewart.com

# **Table of Contents**

| AIM+ 6.1 Release Notes                                                                                                    | 1      |
|----------------------------------------------------------------------------------------------------|--------|
| Setup                                                                                                    | 2      |
| Closing Setup                                                                                                    | 2      |
| Showing Disclosure Premium                                                                                                    | 2      |
| Include Breakdown for Agent/Underwriter Split                                                                                                    | 3      |
| Title Charges                                                                                                    | 4      |
| Adding Premium Adjustment Lines                                                                                                    | 4      |
| Closing                                                                                                    | 5      |
| Show Disclosure Premium                                                                                                    | 5      |
| Include Breakdown for Agent/Underwriter Split                                                                                                    | 5      |
| New Calculation for Adjustments and Other Credits                                                                                                    | 5      |
| Refinance Transaction Type Warning                                                                                                    | 6      |
| Loan Amount Displays Cents                                                                                                    | 6      |
| Auto-calculating Premium Adjustment Lines 238/538                                                                                                    | 7      |
| Integrations                                                                                                    | 8      |
| eRecording                                                                                                    | 8      |
|                                                                                                    |        |
| Assigning the Order of Recorded Documents                                                                                                    | 8      |
| Assigning the Order of Recorded Documents<br>Generating Lender Specific Audit Reports                                                                                                    | 8<br>8 |
| Assigning the Order of Recorded Documents<br>Generating Lender Specific Audit Reports<br>New Escrow Column                                                                                                    |        |
| Assigning the Order of Recorded Documents<br>Generating Lender Specific Audit Reports<br>New Escrow Column<br>Lender Connect                                                                                                    |        |
| Assigning the Order of Recorded Documents<br>Generating Lender Specific Audit Reports<br>New Escrow Column<br>Lender Connect<br>Editing Validation Messages                                                                                                    |        |
| Assigning the Order of Recorded Documents<br>Generating Lender Specific Audit Reports<br>New Escrow Column<br>Lender Connect<br>Editing Validation Messages<br>Refresh and Merge AIM+ Data                                                                                                    |        |
| Assigning the Order of Recorded Documents<br>Generating Lender Specific Audit Reports<br>New Escrow Column<br>Lender Connect<br>Editing Validation Messages<br>Refresh and Merge AIM+ Data<br>Multiple Parties and Properties on New Orders                                                                                                    |        |
| Assigning the Order of Recorded Documents<br>Generating Lender Specific Audit Reports<br>New Escrow Column<br>Lender Connect<br>Editing Validation Messages<br>Refresh and Merge AIM+ Data<br>Multiple Parties and Properties on New Orders<br>Carryover Line Mapping                                                                               |        |
| Assigning the Order of Recorded Documents<br>Generating Lender Specific Audit Reports<br>New Escrow Column<br>Lender Connect<br>Editing Validation Messages<br>Refresh and Merge AIM+ Data<br>Multiple Parties and Properties on New Orders<br>Carryover Line Mapping<br>New Carryover Lines for Closing Insight                                    |        |
| Assigning the Order of Recorded Documents<br>Generating Lender Specific Audit Reports<br>New Escrow Column<br>Lender Connect<br>Editing Validation Messages<br>Refresh and Merge AIM+ Data<br>Multiple Parties and Properties on New Orders<br>Carryover Line Mapping<br>New Carryover Lines for Closing Insight<br>Using Summaries of Transactions |        |
| Assigning the Order of Recorded Documents                                                                                                    |        |
| Assigning the Order of Recorded Documents                                                                                                    |        |
| Assigning the Order of Recorded Documents                                                                                                    |        |
| Assigning the Order of Recorded Documents                                                                                                    |        |

| Calculating Revenue Reporter                                    | 17                               |
|-----------------------------------------------------------------|----------------------------------|
| NTS Name Change                                                 | 17                               |
| Calculations                                                    | 17                               |
| Adding Decimal Places                                           | 17                               |
| Auto-saving the Credit Distribution Screen Data                 | 17                               |
|                                                                 |                                  |
| Defects                                                         | 18                               |
| Defects                                                         |                                  |
| Defects<br>Additional Information<br>Accessing AIM+             | <b>18</b><br><b>19</b><br>19     |
| Defects<br>Additional Information<br>Accessing AIM+<br>Training | <b>18</b><br><b>19</b><br>19<br> |

# AIM+ 6.1 Release Notes

AIM+ 6.1 includes additional functionality, enhancements, and defect corrections. This document provides users with a brief explanation of what was fixed, and an introduction to new features and functionality implemented with this release.

Deployment Date: June 17, 2016

# Setup

## **Closing Setup**

### **Showing Disclosure Premium**

A new default option, **Show Disclosure Premium on Settlement Statement**, has been added within the **Details** button of **Title Insurance** line in *Closing Setup*. Select this check box in *Closing Setup*, to give users an option to display the Disclosure Premium on Settlement Statements.

#### Steps

- 1. From *Closing Setup*, select a Closing Disclosure template.
- 2. From the Section drop-down, select B. Did Not Shop For Title Charges.
- 3. From line 1109 Lender's Policy, click the Details button.
- 4. Select the check box, Show Disclosure Premium on Settlement Statements.

| 🛞 Title Insurance - Line 1109                      |                     | ×            |
|----------------------------------------------------|---------------------|--------------|
|                                                    | Portion of T        | otal Premium |
|                                                    | Settlement<br>Agent | Underwriter  |
| Liability up to \$1,000,000.00                     | 80.00 %             | 20.00 %      |
| Liability over \$1,000,000.00 up to \$5,000,000.00 | 80.00 %             | 20.00 %      |
| Liability over \$5,000,000.00                      | 80.00 %             | 20.00 %      |
| Use Closing Disclosure Premium to Calculate Endo   | rsements            |              |
| ☑ Show Disclosure Premium on Settlement Statement  |                     |              |
|                                                    | Save & Exit         | Cancel       |

5. Click Save & Exit.

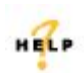

For more information on the displaying Disclosure Premium, refer to AIM+ Online Help and search for the topic labeled, *Setup Showing Disclosure Premium*.

### Include Breakdown for Agent/Underwriter Split

A new default option, **Include Breakdown for Agent/Underwriter Split on Settlement Statements**, has been added within the **Signatures** button in *Closing Setup* for each template. Select this check box in *Closing Setup* to view Agent/Underwriter split data on published Settlement Statements.

#### Steps

- 1. From Closing Setup, select a Closing Disclosure template.
- 2. From the Closing Setup Details screen, click the Signatures button.
- 3. Select the check box, Include Breakdown for Agent/Underwriter Split on Settlement Statements.
- 4. From *Available Party Roles*, click to select the Party Roles whose signatures should display on the printed Settlement Statement.
- 5. Click the right-arrow to move the selected Party Roles underneath Selected Party Roles.

| Closing Signatures                                                                                                    | × |
|----------------------------------------------------------------------------------------------------|---|
| Settlement Statement: Closing Disclosure                                                                                                    |   |
| Customize Signature Text                                                                                                    |   |
| Show 1099 Language, Certification, and Signatures on a Separate Page                                                                                                    |   |
| ☐ Hide Certification, Signatures, and 1099 Language                                                                                                    |   |
| $\square$ Show Buyer and Seller Signature Labels on Settlement Statements                                                                                                    |   |
| ✓ Include Breakdown for Agent/Underwriter Split on Settlement Statements                                                                                                    |   |
|                                                                                                    |   |
|                                                                                                    |   |
|                                                                                                    |   |
| Customize Certification Language                                                                                                    |   |
| is a true and accurate statement of all receipts and disbursements made on my account or by me<br>in this transaction. I further certify that I have received a copy of Settlement Statement. The<br>Settlement Agent does not warrant or represent the accuracy of information provided by any party,<br>including information concerning POC items and information supplied by the lender in this<br>transaction appearing on this Settlement Statement pertaining to "Comparison of Loan Estimate, |   |
| Closing Disclosure and Settlement Statement Charges" and "Loan Terms", and the parties hold<br>harmless the Settlement Agent as to any inaccuracies in such matters. The parties have read the<br>above sentences, recognize that the recitations herein are material, agree to same, and recognize<br>Title Company is relying on the same.                                                                                                    |   |
| Generate                                                                                                    |   |
| Select Party Roles as Signature Lines                                                                                                    |   |
| Settlement Statement                                                                                                    |   |
| Buyer's Settlement Tatement                                                                                                    |   |
| Available Party Roles Selected Party Roles                                                                                                    |   |
| Buyer/Borrower                                                                                                    | • |
| Save & Exit Cancel                                                                                                    |   |

6. Click Save & Exit.

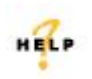

For more information on including a breakdown, refer to AIM+ Online Help and search for the topic labeled, *Include Breakdown for Agent/Underwriter Split.* 

# **Title Charges**

## **Adding Premium Adjustment Lines**

From *Title Charges*, add in the **Premium Adjustment** fees for the **Closing Disclosure** on lines **238** and **538**.

You can now add in **Premium Adjustment** fees for the **Closing Disclosure** in *Title Charges* by selecting Summaries of Transactions, Section L. Adjustments. Select Premium Adjustments and manually enter values.

Another way to add Premium Adjustment fees is to go to **Title – Owner's Policy** (Line 1110). Select the check box to auto-calculate the Premium Adjustment on lines **238** and **538**.

| Data Entry Groups                                                                                                    | 🕀 Miscellaneous Adjustment                                                                                                    | - Line 238                                                                                            |       |                                         |        | ×      |
|----------------------------------------------------------------------------------------------------|----------------------------------------------------------------------------------------------------|----------------------------------------------------------------------------------------------------|-------|-----------------------------------------|--------|--------|
| Order<br>Order<br>Properties<br>Parties                                                                                                    | Closing (504202015) : Summar<br>Premium Adjustm                                                                                               | es of Transactions > L. Adjustments<br><b>ent</b>                                                     |       |                                         |        |        |
| Title Charges                                                                                                    | l4 4 1 of 1                                                                                                    | ▶ H 참 🖬 🗙                                                                                             |       |                                         | Jump   |        |
| Lender Connect     Lender Connect     Cosing     Closing     Sibursements     File Notes     File Notes     CPL     Credit Distribution     Split Calculations     Revenue Reporter | Line Number<br>238-1<br>Line Amount<br>\$50.00<br>Remitter Code<br>POC Amount<br>\$0.00<br>Closing Disclosure Descripti<br>Premium Adjustment | Fee<br>Premium Adjustment<br>▼ Carry-Over Line 538-1 Amount: \$0.00<br>Remiter Name<br>PDC By<br>vn * |       | ent Description<br>tment<br>Save & Exit | Cancel |        |
| E                                                                                                    | Buyer                                                                                                    |                                                                                                    |       | Sell                                    | er     |        |
| Debit                                                                                                    | Credit                                                                                                    | Loan Costs                                                                                            |       | Debit                                   | Credit |        |
|                                                                                                    |                                                                                                    | B. Did Not Shop For - Title Charges                                                                   | Add 💌 |                                         |        |        |
| \$700.0                                                                                                    | 00                                                                                                    | Title - Lender's Policy to Title Company                                                              |       |                                         | \$2    | 265.00 |
|                                                                                                    |                                                                                                    | C. Did Shop For - Title Charges                                                                       | Add 🔻 |                                         |        |        |
|                                                                                                    |                                                                                                    | Other Costs                                                                                           |       |                                         |        |        |
|                                                                                                    |                                                                                                    | H. Other Costs - Title Charges                                                                        | Add 💌 |                                         |        |        |
| \$300.                                                                                                    | 00                                                                                                    | Title - Owner's Policy (optional) to Title Cor                                                        | mpany |                                         |        |        |
|                                                                                                    |                                                                                                    | Summaries of Transactions                                                                             |       |                                         |        |        |
|                                                                                                    |                                                                                                    | L. Adjustments                                                                                        | Add 💌 |                                         |        |        |
|                                                                                                    | \$50.0                                                                                                    | 00 Premium Adjustment                                                                                 |       | \$50.00                                 |        |        |

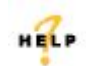

For more information on Premium Adjustment lines, refer to AIM+ Online Help and search for the topic labeled, *Entering a Title Insurance Premium Adjustment on Lines* 238/538.

# Closing

### **Show Disclosure Premium**

In *Closing*, the **Show Disclosure Premium on Settlement Statements** check box displays when **Title Insurance** is selected from the following sections:

- B. Did Not Shop For Title Charges
- C. Did Shop For Title Charges
- H. Other Cost Title Charges

| 4 4 1 061                                       |                           | I 🎂 🗸                               |                         |                              |                                        |                       |   |
|-------------------------------------------------|---------------------------|-------------------------------------|-------------------------|------------------------------|----------------------------------------|-----------------------|---|
|                                                 |                           | · · · ·                             |                         |                              |                                        |                       | _ |
| Line Number<br>1109-1                           | Underwrite<br>Stowart Til | la Guarantu Company                 | Ageni                   | an v                         | Policy Coverage Type                   |                       |   |
| Loan Amount                                     | otowart in                | Earn Name                           | 14 0012                 | Bolicu                       | 1 Dusie rolley                         |                       |   |
| \$600,000.64                                    | ·×                        | DemoLender                          |                         | <ul> <li>K M-6502</li> </ul> | •                                      | 1                     |   |
| Liabilitu Amount                                | Ade                       | Pional LiabiPu                      | Endorsement Liabili     | tu Totalliabilit             |                                        | •                     |   |
| \$600                                           | .000.64                   | \$0.00 F                            |                         | \$0.00                       |                                        | Alternative Diseases  |   |
|                                                 |                           |                                     |                         |                              | 1                                      | Alternative Discount  |   |
| Show Prior Policy Disco<br>Lender Premium Amoun | iunt Calculatio<br>ts     | 2                                   |                         |                              |                                        |                       |   |
| Disclosure Premium                              |                           | sclosure Buijer Amount              | Disclosure Seller An    | nount                        |                                        |                       |   |
| \$                                              | 3.645.00                  | \$3.645.00                          |                         | \$0.00 Show Di               | isclosure Premium on<br>ent Statements |                       |   |
|                                                 |                           |                                     |                         |                              |                                        |                       |   |
| Premium                                         | Ph<br>MOD OD              | emium Buyer Amount                  | Premium Seller Amo      | unt Risk Rate                | 40.00                                  |                       |   |
| For design and Design                           | F100.00                   | \$100.00                            | I<br>Fundamental Caller | Socoo j                      | a0.00                                  | Endorsomente          |   |
| Endorsement Tremium                             | \$0.00                    | \$0.00                              | Endorsement Seller      | \$0.00                       | \$0.00                                 | Endorsements          |   |
| Total Disclosure Premiu                         | ım Tol                    | al Disclosure Buyer Amour           | t Total Disclosure Sel  | ler Amount                   |                                        |                       |   |
| \$                                              | 3,645.00                  | \$3,645.00                          |                         | \$0.00                       | Enter a Title Insurance F              | remium Adjustment on  |   |
| Total Premium                                   | Tol<br>\$100.00           | al Premium Buyer Amount<br>\$100.00 | Total Premium Selle     | r Amount<br>¢0.00            | 538 in Section N. Due fr               | om Seller at Closing. |   |
|                                                 | \$100.00                  | \$100.00                            |                         | <b>\$</b> 0.00               |                                        |                       |   |
| Payee Code                                      | Payee N                   | ame                                 |                         |                              | Fee Details                            |                       |   |
| STC                                             | Stewart                   | Title Company                       |                         | •× 🏘 🏤 🛒                     | Did Not Shop Fo                        | or O Did Shop For     |   |
| CD Paid to Type *                               |                           |                                     |                         |                              |                                        |                       |   |
| Third Party Provider                            |                           |                                     | -                       |                              |                                        |                       |   |
| POC Amount                                      | POC By                    |                                     |                         |                              |                                        |                       |   |

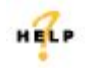

For more information on Premium Adjustment lines, refer to AIM+ Online Help and search for the topic labeled, *Entering a Title Insurance Premium Adjustment on Lines* 238/538.

## Include Breakdown for Agent/Underwriter Split

From the **Print** screen, in *Closing*, the **Include Breakdown for Agent/Underwriter Split on Settlement Statements** check box is selected by default. If you do not want to display the Breakdown data, simply uncheck this check box from the **Print** screen in *Closing*.

## New Calculation for Adjustments and Other Credits

AIM+ has implemented the new UCD calculation for Adjustment/Other Credits on the Cash to Close table.

## **Refinance Transaction Type Warning**

#### For non-Closing Insight orders only

A warning message displays if the **Purpose** drop-down list is left blank in the *Loan Terms* tab of the *Refinance Closing Disclosure Details* button.

Before saving and exiting the Loan Terms tab, select **any option** from the Purpose drop-down list to continue processing a Refinance Closing Disclosure.

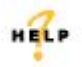

For more information on the Loan Terms tab, refer to AIM+ Online Help and search for the topic labeled, *Loan Terms Tab.* 

### Loan Amount Displays Cents

Previously, the Loan Amount did not display cents on Page 1 of the printed Closing Disclosure.

You can now view the *exact* Loan Amount, including cents, on Page 1 of the printed Closing Disclosure.

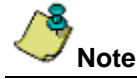

If no cents are included on the Loan Amount, no decimal digits print on the Closing Disclosure.

| Loan Amount  | What prints on Page 1 of Closing Disclosure |
|--------------|---------------------------------------------|
| \$100,000.99 | \$100,000.99                                |
| \$100,000.90 | \$100,000.90                                |
| \$100,000.00 | \$100,000                                   |

## Auto-calculating Premium Adjustment Lines 238/538

For added convenience and efficiency, the **Premium Adjustment** amount on lines **238** and **538** users now have the option to auto-calculate in *Closing*.

A new check box, Enter a Title Insurance Premium Adjustment on line 238 in Section L. Adjustments and on line 538 in Section N. Due from Seller at Closing, has been added to the Owner's Policy *Title Insurance* screen. Select this check box to auto-calculate the Premium Adjustment.

With **Simultaneous Lenders** selected in the *Rate Based On* drop-down, click the check box to calculate a premium adjustment total for the Disclosure premium.

| Insurance - Line 1108                                                                                                    |     |
|----------------------------------------------------------------------------------------------------|-----|
| ing(504202015) : Closing Costs                                                                                            | - D |
| le Insurance                                                                                                    |     |
| Premium Adjustment Lines 238/538 will be added on Save & Exit.                                                            | ×   |
| Line Number                                                                                                    |     |
| 1108 Hale Based Un   Smullaneous Lenders                                                                                  |     |
| Line 1109 - Lender's Policy    Line 1110 - Owner's Policy                                                                 |     |
| H 4 1of1 + H 🎦 🗙                                                                                                    |     |
| Line Number Underwriter Agent Policy Coverage Type                                                                        |     |
| Cala: Dira                                                                                                    |     |
| \$625,000.00 TX TX                                                                                                    |     |
| Liability Amount Additional Liability Endorsement Liability Total Liability Years                                         |     |
| \$625,000.00 \$0.00 \$0.00 \$0.00 \$625,000.00 Alternative Discount                                                       |     |
| Show Prior Policy Discount Calculation                                                                                    |     |
| Owner Premium Amounts                                                                                                    |     |
| Disclosure Premium Disclosure Buyer Amount Disclosure Seller Amount Show Disclosure Premium on                            |     |
|                                                                                                    |     |
| Premium Premium Buyer Amount Premium Seller Amount Hisk Hate                                                              |     |
| Endorsement Premium Endorsement Buyer Amount Endorsement Seller Amount Endorsement Risk Rate Endorsements                 |     |
| \$0.00 \$0.00 \$0.00 \$0.00                                                                                               |     |
| \$239.00 \$0.00 \$239.00 Enter a Title Insurance Premium Adjustment on                                                    |     |
| Total Premium Total Premium Buyer Amount Total Premium Seller Amount M line 238 in Section N. Due from Seller at Closing. |     |
| 40,04,00 40,04,00                                                                                                    |     |
| Payee Code Payee Name                                                                                                    |     |
|                                                                                                    |     |
| Save & Exit Cano                                                                                                    | el  |

When the check box is selected, any changes on the *Title Insurance* screen automatically update the **Premium Adjustment**. Changes that prompt the automatic update include changes to Sales Price, Loan Amount, and manual changes to the Disclosure Premium or Premium amount, or Seller/Buyer split.

# Note

If the **Premium Adjustment** line has been manually entered, it will not be kept in sync with changes made to the Title Insurance screen.

If the selection of the check box has occurred on the **Title Insurance** line, then the Premium Adjustment is manually changed, any updates from the *Title Insurance* screen will be broken.

This new check box to auto-calculate the Premium Adjustment cannot be used in conjunction with the POCL check box, **Create a POCL Transaction on DW**.

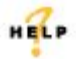

For more information on Premium Adjustment lines, refer to AIM+ Online Help and search for the topic labeled, *Entering a Title Insurance Premium Adjustment on Lines* 238/538.

# Integrations

## eRecording

### Assigning the Order of Recorded Documents

A new column, **Document Order**, has been added to the *eRecording* screen as a required section.

Each row within the column contains a drop-down list of numeric values. Use the drop-down list in each field to assign the order in which documents are recorded.

|    | Line | Fee Type | Page Count | File Fee | Buyer Fee | Seller Fee | Document Type | Document Order |
|----|------|----------|------------|----------|-----------|------------|---------------|----------------|
| ē. |      | Other    | 0          | \$0.00   | \$0.00    | \$0.00     |               |                |
|    |      | Other    | 0          | \$0.00   | \$0.00    | \$0.00     |               |                |
|    |      | Other    | 0          | \$0.00   | \$0.00    | \$0.00     |               |                |
|    |      |          |            |          |           |            |               |                |
|    |      |          |            |          |           |            |               |                |

HELP

For more information on eRecording, refer to AIM+ Online Help and search for the topic labeled, Using the eRecording Screen.

### **Generating Lender Specific Audit Reports**

A new drop-down list, **Lender**, has been added to the *eRecording* screen, under **Audit Report**. Use this drop-down list to generate a manual audit report of every eRecording within a file or database, based on a selected lender(s). The **Lender** drop-down list displays all lenders set up in your AIM+ database.

| File Number:  |                     |
|---------------|---------------------|
| 504302016     | х                   |
|               | Search File Details |
| -Audit Report |                     |
| Lender:       | -                   |
| From Date:    | Select a date 15    |
| To Date:      | Select a date 15    |
|               | Concerts Demont     |

#### Steps

- 1. From *the AIM+ menu*, click the **eRecording** button.
- 2. Under Audit Report, click the Lender drop-down. A list of lenders displays.
- 3. Select the check box beside the lender(s) you want to run an audit report for.
- 4. Select the From Date and To Date.
- 5. Click the Generate Report button.

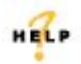

For more information on eRecording Audit Reports, refer to AIM+ Online Help and search for the topic labeled, *Generate Audit Report.* 

### **New Escrow Column**

A new column, **Escrow**, has been added to the *eRecording Report Sheet* to display the **Escrow Officer** name for the recorded file. This column displays on the eRecording Report Sheet when a report is generated manually or automatically.

The Escrow Officer name that displays in this column is the Escrow Officer designated on the file, from the **Parties** screen.

## Lender Connect

### **Editing Validation Messages**

In *Lender Connect*, select users can now edit the way a **validation error message** is presented to their end users during the Validation Process.

| Export to Excel     Sea | rch by ID Search Reset                                                                                                    |        |           |                     |
|-------------------------|----------------------------------------------------------------------------------------------------|--------|-----------|---------------------|
| ID ~                    | Message ~                                                                                                    | Туре ~ | Hard Stop | Actions             |
| 374                     | Personal Property amount is invalid or missing. Update from Line 102 in Closing.                                                                           | AIM    | Yes       | / Edit              |
| 375                     | Invalid or Missing personal property status - Update Personal Property Indicator from Additional<br>Information tab in Closing Disclosure Detail screen. 1 | AIM    | No        | ✓ Edit              |
| 382                     | Property Sales Price is invalid or missing. Please add/update from Property screen.                                                                        | AIM    | No        | 🖌 Edit              |
| 387                     | Property Sales Price is invalid or missing. Please add/update from Property screen.                                                                        | AIM    | Yes       | / Edit              |
| 460                     | Invalid or Missing Liability Type. Update Summaries of Transactions-Sec. N                                                                                 | AIM    | Yes       | 🖌 Edit              |
| 460.01                  | Invalid or Missing Display label text for Fees in section N, or Refinance Payoff & Payments (Page 3). Update from Closing screen.                          | АМ     | No        | 🖌 Edit              |
| 461                     | Invalid or Missing Liability Type. Update Summaries of Transactions-Sec. N                                                                                 | AIM    | Yes       | 🖌 Edit              |
| 466                     | Email address for Contact is missing. Update from Parties screen.                                                                                          | AIM    | No        | / Edit              |
| 471                     | Invalid or missing Telephone Number for Contact person.                                                                                                    | AIM    | No        | / Edit              |
| 🛛 🕘 1 🚺 2               | 3 4 5 6 7 8 9 10 🕨 (M                                                                                                    |        |           | 1 - 20 of 995 items |

The ability to edit validation messages ensures a clear message and directive toward the data problem to be resolved. Simply perform a search to find the validation message ID that is displayed after the 406/433 validation process. Click **Edit** to change the text of the validation message that displays for users.

Click the **Export to Excel** button to export an entire list, or filtered list, of validation messages into an Excel spreadsheet.

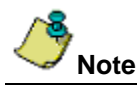

Contact Customer Care to easily adjust the wording for each validation message used in the process for returning Closing Instructions to the lender.

### **Refresh and Merge AIM+ Data**

When working in an AIM+ file within the *Compare and Update* screen of **Lender Connect**, you no longer have to close the file to refresh AIM+ data.

Simply click the Closing Module, or the Refresh button within Closing to merge data between Lender Connect and AIM+.

### **Multiple Parties and Properties on New Orders**

To avoid duplicate information on Closing Insight orders, party and property information found on an AIM+ file will now save in **File Notes**.

If party and property information on an AIM+ file exists both on the AIM+ order and a new Closing Insight order, AIM+ now stores the party and property information in File Notes. This enhancement is in place to avoid duplicate information from displaying on the order.

### **Carryover Line Mapping**

When adding or removing carryover lines on the AIM+ file, users are now warned when a change to a carryover line does not match the data sent by the lender.

| inscenancous Aujustment - Line 155                                                                                                    |                                                                                                    |                                                                                                    |
|----------------------------------------------------------------------------------------------------|----------------------------------------------------------------------------------------------------|----------------------------------------------------------------------------------------------------|
| Closing (3891-16) : Summaries of Transactions > K. Adjustments<br>Fuel Costs                                                                                                    |                                                                                                    |                                                                                                    |
| (i) The Lender indicates this fee is NOT a carryover fee. Uncheck Car                                                                                                    | rryover if the intent is to match the Lender's fee.                                                                                                    | ×                                                                                                    |
| I4 ∢ 1 of 1 ▶ ▶ ₩ 🎦 🕁 🗙                                                                                                    |                                                                                                    | Jump                                                                                                    |
| Line Number Fee                                                                                                    |                                                                                                    |                                                                                                    |
| 135-1 Fuel Costs                                                                                                    |                                                                                                    |                                                                                                    |
| \$135.00 Carry-Over Line 435-1 Amount: \$135.00                                                                                                    | 0                                                                                                    |                                                                                                    |
| Payee Lode Payee Name                                                                                                    | × 🚜 🍙 ≤                                                                                                    |                                                                                                    |
| POC Amount POC By                                                                                                    |                                                                                                    |                                                                                                    |
| Closing Disclosure Description *                                                                                                    | Closing Statement Description                                                                                                    |                                                                                                    |
| H - Fuel Costs                                                                                                    | H - Fuel Costs                                                                                                    |                                                                                                    |
|                                                                                                    |                                                                                                    |                                                                                                    |
|                                                                                                    |                                                                                                    |                                                                                                    |
|                                                                                                    |                                                                                                    | Save & Exit Cancel                                                                                                    |
|                                                                                                    |                                                                                                    |                                                                                                    |
| roration - Line 106                                                                                                    |                                                                                                    |                                                                                                    |
| Closing (3773-16) : Summaries of Transactions > K/M. Adjustments Paid                                                                                                    | by Seller                                                                                                    |                                                                                                    |
| City Property Tax                                                                                                    |                                                                                                    | with the second second se                                                                                                    |
|                                                                                                    |                                                                                                    |                                                                                                    |
| <ul> <li>The Lender indicates this fee is a carryover fee. Check Carryover</li> </ul>                                                                                                    | if the intent is to match the Lender's fee.                                                                                                    | ×                                                                                                    |
| The Lender indicates this fee is a carryover fee. Check Carryover                                                                                                    | if the intent is to match the Lender's fee.                                                                                                    | Jump                                                                                                    |
| The Lender indicates this fee is a carryover fee. Check Carryover                                                                                                    | if the intent is to match the Lender's fee.                                                                                                    | Jump                                                                                                    |
| The Lender indicates this fee is a carryover fee. Check Carryover  Line Number To Line Number To Line Number T                                                                                                    | if the intent is to match the Lender's fee.                                                                                                    | Jump                                                                                                    |
| The Lender indicates this fee is a carryover fee. Check Carryover      Line Number     Fee     106     City Property Tax     From Date     To Date     Prorate for     0 Days                                                                                                    | r if the intent is to match the Lender's fee.                                                                                                    | Jump Proration Format Display Date Range as                                                                                                    |
| The Lender indicates this fee is a carryover fee. Check Carryover      Line Number     To Date     To Date     To Date     Days     Base Amount                                                                                                    | Period Based On                                                                                                    |                                                                                                    |
| The Lender indicates this fee is a carryover fee. Check Carryover      Line Number     Fee     106     City Property Tax      From Date     To Date     Prorate for     0 Days Base Amount     \$0.00 Base Amount Period                                                                                                    | Period Based On  Solution  Solution | Jump                                                                                                    |
| The Lender indicates this fee is a carryover fee. Check Carryover  Line Number   Fee   106   City Property Tax     From Date   To Date   Prorate for   0 Days     Base Amount   \$0.00   Base Amount Period   Daily   Weekly   Monthly                                                                                                    | r if the intent is to match the Lender's fee.    Period Based On  G 365 Days Per Year  G 360 Days Per Year  Partial Months Use 30 Days (30-Day Month)  C Partial Months Use 30 Days (30-Day Month)                                                                                                    | Jump         Proration Format         Display Date Range as         Image: The set of the set of th |
| The Lender indicates this fee is a carryover fee. Check Carryover   Image: Check Carryover   Image: Check Carryover <td>Period Based On  Solution Solution Sol</td> <td>Jump         Proration Format         Display Date Range as         Image: The state of the state of th</td> | Period Based On  Solution Solution Sol | Jump         Proration Format         Display Date Range as         Image: The state of the state of th |
| The Lender indicates this fee is a carryover fee. Check Carryover   Image: Check Carryover   Image: Check Carryover <td>r if the intent is to match the Lender's fee.<br/>■<br/>Period Based On<br/>© 365 Days Per Year<br/>© 360 Days Per Year<br/>© Partial Months Use 30 Days (30-Day Month)<br/>© Actual Days in Month</td> <td>Jump         Proration Format         Display Date Range as         Image: The second second se</td>                                                                                                    | r if the intent is to match the Lender's fee.<br>■<br>Period Based On<br>© 365 Days Per Year<br>© 360 Days Per Year<br>© Partial Months Use 30 Days (30-Day Month)<br>© Actual Days in Month                                                                                                    | Jump         Proration Format         Display Date Range as         Image: The second second se |
| The Lender indicates this fee is a carryover fee. Check Carryover   Image: Check Carryover   Image: Check Check Carryover   Image: Check Check Carryover   Image: Check Check Check Carryover   Image: Check Check                                                                                                    | Period Based On  Solution Solution Sol | Jump         Proration Format         Display Date Range as         Image: The state of the state of th |
| The Lender indicates this fee is a carryover fee. Check Carryover   Image: Check Carryover   Image: Check Carryover <td>if the intent is to match the Lender's fee.  Period Based On  365 Days Per Year  360 Days Per Year  Partial Months Use 30 Days (30-Day Month)  Actual Days in Month</td> <td>Jump<br/>Proration Format<br/>Display Date Range as<br/>ⓒ to<br/>ⓒ thru<br/>ⓒ thru<br/>ⓒ through<br/>☞ Hide Base Amount and<br/>Period</td>                                                                                                    | if the intent is to match the Lender's fee.  Period Based On  365 Days Per Year  360 Days Per Year  Partial Months Use 30 Days (30-Day Month)  Actual Days in Month                                                                                                    | Jump<br>Proration Format<br>Display Date Range as<br>ⓒ to<br>ⓒ thru<br>ⓒ thru<br>ⓒ through<br>☞ Hide Base Amount and<br>Period                                                                                                    |
| The Lender indicates this fee is a carryover fee. Check Carryover fee. Check Carryover fe                                                                                                    | r if the intent is to match the Lender's fee.    Period Based On   G 365 Days Per Year  C 360 Days Per Year  C Partial Months Use 30 Days (30-Day Month)  Actual Days in Month                                                                                                    | Jump         Proration Format         Display Date Range as         Image: The second second se |
| The Lender indicates this fee is a carryover fee. Check Carryover   Line Number   From Date   To Date   City Property Tax     From Date   To Date   Prorate for   0 Days     Base Amount   \$0.00   Base Amount Period   Quarterly   Veekly   Monthly   Quarterly   Semiannual   Proration Amount   \$0.000   \$0.000   Line Amount   \$0.000   Quarterly   Carry-Over Line 406 Amount   Payee Code   Payee Name   POC Amount   POC By                                                                                                    | if the intent is to match the Lender's fee.  Period Based On  Solution Solution Sol | Jump         Proration Format         Display Date Range as         Image: The state of the state of th |
| The Lender indicates this fee is a carryover fee. Check Carryover   Image: Check Carryover   Image: Check Carryover <td>r if the intent is to match the Lender's fee.</td> <td>Jump         Proration Format         Display Date Range as         Image: The second second se</td>                                                                                                    | r if the intent is to match the Lender's fee.                                                                                                    | Jump         Proration Format         Display Date Range as         Image: The second second se |
| The Lender indicates this fee is a carryover fee. Check Carryover fee. Check Carryover fe                                                                                                    | if the intent is to match the Lender's fee.  Period Based On  365 Days Per Year  360 Days Per Year  Actual Days in Month  Actual Days in Month  Image: Image: Imag | Jump<br>Proration Format<br>Display Date Range as<br>ⓒ to<br>ⓒ through<br>₩ Hide Base Amount and<br>Period                                                                                                    |
| Image: Second Second                                                                                                    | if the intent is to match the Lender's fee.         Image: Constraint of the second second                                                           | Jump<br>Proration Format<br>Display Date Range as                                                                                                    |
| The Lender indicates this fee is a carryover fee. Check Carryover   Image: Check Carryover   Line Number   106   City Property Tax     From Date   To Date   Prorate for   0 Days     Base Amount   \$0.00   Base Amount Period   Quarterly   Semiannual   Per Diem Amount   \$0.0000000   \$0.00   Line Amount   \$0.00   Carry-Over Line 406 Amount   Payee Code   Payee Name   POC Amount   POC By   \$0.00   Closing Disclosure Description   City/Town Taxes                                                                                                    | Image: Period Based On         Image: Statement Description         Image: Statement Description         Image: Statement Description         Image: Statement Description                                                                                                    | y Tax                                                                                                    |

### New Carryover Lines for Closing Insight

New fees have been added to the **Closing Disclosure** to accommodate Lender fees sent from *Closing Insight*. These fees display on the Closing Disclosure, as well as ALTA Statements:

| Fee Description                             | Line # | Closing Disclosure Headings |
|---------------------------------------------|--------|-----------------------------|
| Relocation Funds                            | 273    | L. Other Credits            |
| Repair Completion Escrow Holdback           | 274    | L. Other Credits            |
| Satisfaction of Subordinate Lien            | 275    | L. Other Credits            |
| Sweat Equity                                | 277    | L. Other Credits            |
| Tenant Security Deposit                     | 278    | L. Other Credits            |
| Trade Equity                                | 279    | L. Other Credits            |
| Unpaid Utility Escrow Holdback              | 281    | L. Other Credits            |
| Repair Completion Escrow Holdback           | 276    | L. Adjustments              |
| Satisfaction of Subordinate Lien            | 284    | L. Adjustments              |
| Tenant Security Deposit (with<br>CarryOver) | 283    | L. Adjustments              |
| Unpaid Utility Escrow Holdback              | 280    | L. Adjustments              |

This fee/line was corrected on all Closing Disclosure templates:

| Fee                     | Line # | Current Fee Type  | New Fee Type              |
|-------------------------|--------|-------------------|---------------------------|
| Tenant Security Deposit | 583    | Misc. Adjustments | Misc. Adj. with CarryOver |

### **Using Summaries of Transactions**

Several enhancements have been added to the Compare and Update screen of Lender Connect.

#### Summaries of Transactions Sections K through N

Scroll down to view the new **Summaries of Transactions** section on the **Compare and Update** screen in *Lender Connect.* Users can now import **carryover** and **non-carryover fees** for Summaries of Transactions using the Compare and Update screen in Lender Connect.

Fees imported on this screen display on the printed Closing Disclosure, under Summaries of Transactions.

| A - Due from Borrower a                                                                                                    | at Closing - 11.4                                                                  |                                                                           |         | M - Due to Seller at Closi                                                                               | ng - Adjustments - 1                                                  | 4.3                                                     |
|----------------------------------------------------------------------------------------------------|------------------------------------------------------------------------------------|---------------------------------------------------------------------------|---------|----------------------------------------------------------------------------------------------------|-----------------------------------------------------------------------|---------------------------------------------------------|
| or more information/selecti                                                                                                    | on scroll to the right.                                                            |                                                                           |         | For more information/selection                                                                           | n scroll to the right.                                                |                                                         |
| - Due from Borrower at Closing                                                                                                    | •                                                                                  |                                                                           |         | M - Due to Seller at Closing - Adjustment                                                                | 8 👻                                                                   |                                                         |
| Fee Туре                                                                                                    | Fee Description                                                                    | Amount                                                                    |         | Fee Type                                                                                                 | Fee Description                                                       | Amount                                                  |
|                                                                                                    |                                                                                    | I                                                                         | -       | AIM+ Value:                                                                                              | AIM+ Value:                                                           | AIM+ Value:                                             |
|                                                                                                    |                                                                                    |                                                                           |         | Lender Value:<br>Repairs<br>Import:                                                                      | Lender Value:<br>Repairs_07<br>Import:                                | Lender Valu<br>7.00<br>Import:                          |
|                                                                                                    |                                                                                    |                                                                           | -       | AIM+ Value:                                                                                              | AIM+ Value:                                                           | AIM+ Value                                              |
| 4                                                                                                    |                                                                                    | Þ                                                                         |         | Lender Value:<br>SellersEscrowAssumption                                                                 | Lender Value:<br>Sellers_escrow_08<br>Import:                         | Lender Value<br>8.00<br>Import:                         |
| C - Adjustments - 11.5                                                                                                    |                                                                                    |                                                                           |         | AIM+ Value:                                                                                              | AIM+ Value:                                                           | AIM+ Value                                              |
| or more information/selecti                                                                                                    | on scroll to the right.                                                            |                                                                           |         | Lender Value:<br>SellersMortgageInsuranceAssum<br>Import:                                                | Lender Value:<br>Sellers Mort_09<br>Import:                           | Lender Valu<br>9.00<br>Import:                          |
| ,                                                                                                    |                                                                                    |                                                                           |         | AIM+ Value:                                                                                              | AIM+ Value:                                                           | AIM+ Value                                              |
| Fee Type                                                                                                    | Fee Description                                                                    | Amount                                                                    |         | Lender Value:<br>TenantSecurityDeposit                                                                   | Lender Value:<br>Tenant Sec _10                                       | Lender Valu<br>10.00                                    |
| Lender Value:<br>FuelCosts<br>Import:                                                                                                    | Lender Value:<br>Fuel _ 01<br>Import:                                              | Lender Value:<br>1.00<br>Import:                                          |         | Import.                                                                                                  | Import.                                                               | import.                                                 |
| AIM+ Value:                                                                                                    | AIM+ Value:                                                                        | AIM+ Value:                                                               |         |                                                                                                    |                                                                       |                                                         |
| Lender Value:<br>SellersEscrowAssumption<br>Import:                                                                                                    | Lender Value:<br>Sellers_escrow_08<br>Import:                                      | Lender Value:<br>8.00<br>Import:                                          |         |                                                                                                    |                                                                       |                                                         |
| 4                                                                                                    |                                                                                    | ۱.                                                                        |         | •                                                                                                    |                                                                       |                                                         |
| Adjustments for Iten                                                                                                    | ns Paid by Seller in Ad<br>on scroll to the right.                                 | lvance - 11.9                                                             |         | M - Adjustments for Item:<br>For more information/selectio<br>M - Adjustments for items Paid by Selier I | s Paid by Seller in A<br>n scroll to the right.                       | dvance - 14.7                                           |
| For more information/selecti<br>K - Adjustments for items Paid by Selie                                                                                                    | r In Adv 🔻                                                                         |                                                                           |         |                                                                                                    |                                                                       |                                                         |
| For more information/selection selection selec | Fee Description                                                                    | Amount                                                                    |         | Fee Type                                                                                                 | Fee Description                                                       | Amount                                                  |
| or more information/selecti<br>- Adjustments for items Paid by Selle<br>Fee Type<br>AIM+ Value:                                                                                                    | Fee Description                                                                    | Amount<br>AIM+ Value:                                                     | <b></b> | Fee Type<br>AIM+ Value:                                                                                  | Fee Description AIM+ Value:                                           | Amount<br>AIM+ Value                                    |
| or more information/selecti<br>- Adjustments for items Paid by Selle<br>Fee Type<br>AIM+ Value:<br>Lender Value:<br>CondominiumAssociationDues<br>Import:                                                                                                    | Fee Description AIM+ Value: Lender Value: Condo_f1 Import:                         | Amount<br>AIM+ Value:<br>Lender Value:<br>11.00<br>Import:                | •       | Fee Type<br>AIM+ Value:<br>Lender Value:<br>CooperativeAssociationDues<br>Import:                        | Fee Description AIM+ Value: Lender Value: Coop_12 Import:             | Amount<br>AIM+ Value<br>Lender Valu<br>12.00<br>Import: |
| For more information/selecti<br>K - Adjustments for items Paid by Selle<br>Fee Type<br>AIM+ Value:<br>Lender Value:<br>CondominiumAssociationDues<br>Import:<br>AIM+ Value:                                                                                                    | Fee Description AIM+ Value: Lender Value: Condo_11 Import: AIM+ Value: AIM+ Value: | Amount<br>AIM+ Value:<br>Lender Value:<br>11.00<br>Import:<br>AIM+ Value: |         | Fee Type<br>AIM+ Value:<br>CooperativeAssociationDues<br>Import:<br>AIM+ Value:                          | Fee Description AIM+ Value: Lender Value: Coop_12 Import: AIM+ Value: | Amount<br>AIM+ Value<br>Lender Valu<br>12.00<br>Import: |

HELP

For more information on changes to the Compare and Update screen, refer to AIM+ Online Help and search for the topic labeled, *Using the Compare and Update Screen*.

#### Legend

A **Legend** displays three new color fields, which indicate actions required for specific fees. Hover your mouse over each color field to view their meaning, and to give you guidance when using the *Compare and Update* screen.

| A through H Sections<br>Select Matched Select Unmatched | Summaries of Transactions Sections           Select Matched         Select Unmatched | nport to File   |        |
|---------------------------------------------------------|--------------------------------------------------------------------------------------|-----------------|--------|
|                                                         | Legend:                                                                              | or for details. |        |
| Header - 1.0                                            |                                                                                      |                 |        |
| Header 🔹                                                |                                                                                      |                 |        |
| Name                                                    | AIM+ Value                                                                           | Lender Value    | Import |
| Loan ID                                                 | Defect_test_01                                                                       | Defect_test_01  | 0      |
| Date Issued                                             |                                                                                      |                 |        |
| Closing Date                                            | 7/09/2016                                                                            | 8/17/2015       | 0      |

#### **Color Fields**

Below defines the color and actions:

**Gold** – Fees highlighted in green indicate that the lender has sent at least one fee type of "Other", and the AIM+ file also has at least one fee type of "Other". Manual matching of these fees may be required.

**Blue** – Fees highlighted in blue indicate that the lender has sent more than one of the same fee type and the AIM+ file has at least one instance of the same fee type in the same section. Manual matching of these fees may be required.

**Orange** – Fees in orange indicate a selection was made that will result in a deletion of the fee saved in the AIM+ file.

#### Select Matched and Unmatched Buttons

The **Select Matched** and **Select Unmatched** boxes are now separated among the following sections. Hover your mouse over each button to view their meaning, and to give you guidance when using the *Compare and Update* screen.

#### Sections A through H

- Select Matched Click to select all fees for Sections A through H from the lender's closing instructions that are matched to the AIM+ Closing Disclosure for the file.
- Select Unmatched Click to select all fees for Sections A through H from the lender's closing instructions that do not currently appear in the AIM+ Closing Disclosure for this new file (new fees).

#### Summaries of Transactions (Sections K through N)

- Select Matched Click to select all fees for Summaries of Transactions from the lender's closing instructions that are matched to the AIM+ Closing Disclosure for the file.
- Select Unmatched -- Click to select all fees for Summaries of Transactions from the lender's closing instructions that do not currently appear in the AIM+ Closing Disclosure for this file (new fees).

| A through H Sections<br>Select Matched Select Unmatched | Summaries of Transactions Sections Select Matched Select Unmatched | nport to File  |        |  |  |
|---------------------------------------------------------|--------------------------------------------------------------------|----------------|--------|--|--|
| Legend: Legend: Hover over each color for details.      |                                                                    |                |        |  |  |
| Header 🔹                                                |                                                                    |                |        |  |  |
| Name                                                    | AIM+ Value                                                         | Lender Value   | Import |  |  |
| Loan ID                                                 | Defect_test_01                                                     | Defect_test_01 | 0      |  |  |
| Date Issued                                             |                                                                    |                |        |  |  |
| Closing Date                                            | 7/09/2016                                                          | 8/17/2015      | 0      |  |  |

### Generating a Lender CD

#### For orders sent from USAA Lenders Only

Use **Generate Lender CD** in *Lender Connect* to download a **PDF** version of Closing Instructions data received from the Lender. Download a PDF from the File-level, or Company-level in Lender Connect.

This feature is available for events **431** (Closing Instructions), **432** (Closing Statement Modifications Requested) and **435** (Closing Statement Delivered).

#### From the File-Level

#### Steps

- 1. Navigate to the 431 (432, or 435), from Lender Connect or Stewart Connect.
- 2. Click View.
- 3. From the Event Details screen, click Generate Lender CD.

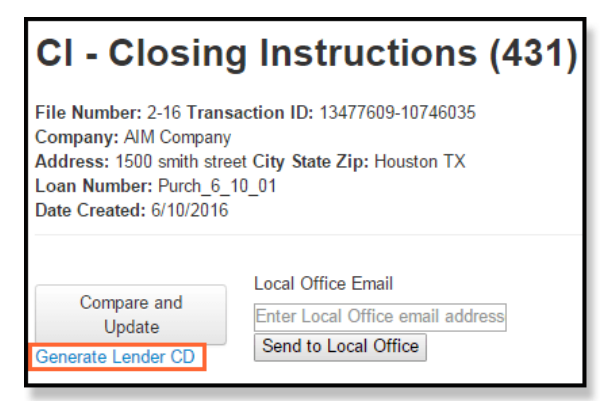

- 4. From the top-right, click the **Download** icon.
- 5. Save the PDF to the desired location.

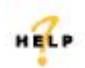

For more information on downloading Closing Instructions from a lender, refer to AIM+ Online Help and search for the topic labeled, *Generating a Lender CD*.

## AIM+ Reporting Database

### **Displaying all Disbursement Data**

All **Disbursement Worksheet** data, for all parties, now exports to the *AIM*+ *Reporting Database* for the following statement types. This data will be made available via the AIM+ Management Console at a later date.

- HUD 1
- HUD1A
- HUD1-2010
- HUD1A-2010
- Closing Statements
- Closing Disclosure (for all payees on the Disbursement Worksheet)

This data includes Checks, Outgoing Wires, Receipts and Incoming Wires.

## Liability Amount in Document Export Utility

AIM+ now exposes the Liability Amounts to the AIM+ Document Export Utility process.

## **Revenue Reporter**

## **Calculating Revenue Reporter**

Two enhancements have been added to the Revenue Reporter screen in AIM+.

### **NTS Name Change**

The name of the **NTS** labeled check box on the **Credit Distribution** screen of *Revenue Reporter* has changed to **CS**. This label change has been made to reflect the new name change from *NTS* to *CS* (Commercial Services).

### Calculations

The Closing party calculation on the *Revenue Reporter* and *Generic Revenue Reports* has been enhanced to correctly calculate, using this formula:

<Total Premium> X <Premium Credit %> = Closing Party Amount.

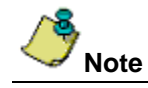

The Agent Ownership percentage is no longer factored into the Total Premium calculation.

## **Adding Decimal Places**

On the **Credit Distribution** screen for *Revenue Reporter*, when selecting to calculate using the **Percentage** option, will now allow users to enter up to **10 decimal** places.

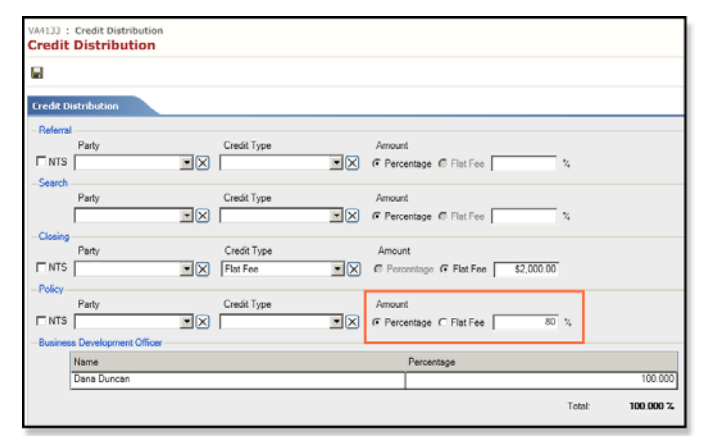

### Auto-saving the Credit Distribution Screen Data

Previously, users had to save edits on both the Credit Distribution screen as well as the Revenue Reporter screen.

The Credit Distribution screen now auto-saves data, each time the Revenue Reporter screen is saved. The **BDO** (Business Development Officer) on the file automatically displays as a result of the auto-save.

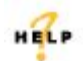

For more information on Revenue Reporter, refer to AIM+ Online Help and search for the topic labeled, *Entering Revenue Report Information*.

## Defects

The following defects were addressed in AIM+ 6.1:

#### **Closing Setup**

- In Closing Setup, Fee Detail buttons now open as expected in Sections A, B and C for Loan Charges.
- **Policy Retrieve** is now pulling the correct **Premium** amount when *Lenders Only* or *Owners Only* is selected under Rate Based On.

#### Parties

• In *Parties*, the **Contact License ID** no longer disappears when selecting another party that does not have a License ID.

#### Policies

• Endorsements transmitted via *Disc* now all display on Post Transmittal Reports.

#### Closing

- Recording Service Fee now prints correctly on both the Closing Disclosure and ALTA Statements.
- **Owner's Title Insurance Premium** no longer defaults back to the **Seller** on *ALTA Statements*.
- Negative POC amounts can no longer be entered and saved on *Closing Disclosure* and *ALTA Statements*.
- Other fee types for Section G via the Compare and Update screen of Lender Connect, now successfully import.
- The Seller amount no longer doubles for the Total Deed/Mortgage line on the Closing Disclosure.
- Other fees with POCL now display on the Disbursement Worksheet.
- A blank page no longer prints when no **Seller Signature** is selected from the *Print* screen in *Closing*. Also, when the **Show Signatures on Closing Disclosure** check box is unselected, no signatures display on the printed *Closing Disclosure*.

#### Lender Connect

- Fees located in Section B. Did Not Shop For Loan Charges, sent via event 431, are now mapping to the correct Closing Disclosure fee Description.
- Date and Time column settings are correctly retained in Stewart Connect.
- The **Compare and Update** screen in *Lender Connect* is now easier to manage, with more data in a single view.
- Lender Connect users can submit a **734** event without a document attached.
- Optional cost indicators display correctly from Lender Connect into Closing Insight.
- Users are able to successfully launch Closing Insight from Lender Connect/Stewart Connect.
- In *Lender Connect/Stewart Connect*, upon submitting a **406 event**, an error message no longer displays stating the URL is too long.

#### **Disbursement Worksheet**

- When entering split commission lines between **Buyer** and **Seller**, adding additional data to **Transaction line 704** no longer displays out of balance on the *Disbursement Worksheet*.
- Fees deleted via the **Compare and Update** screen in *Lender Connect* no longer display the **Fee Description** on the **Disbursement Worksheet**, causing an Out of Balance.

#### Lawson Extract

• To prevent Lawson Extract from failing, AIM+ now truncates names longer than 30 characters.

#### **Positive Pay**

• Manual Positive Pay files consistently creates both .csv and .txt files when desired by the user.

# **Additional Information**

## Accessing AIM+

You can access AIM+ one of two ways depending on your setup:

- If you access AIM+ through the Citrix environment, AIM+ is automatically updated to the latest version when you log in. If you are new to StewartWorkPlace or TitleWorkPlace, contact Customer Care at 1.877.800.3132 for assistance.
- If you are using AIM+ in a Citrix environment, maximize the Citrix screen and the AIM+ screen for best viewing results.

## Training

Through the **AIM+ Help Contents**, you can access an online library of interactive tutorials and quick reference cards by clicking the **Additional Learning Resources** link or navigate to the <u>AIM+ Training Center</u> page.

## **Technical Support**

For technical support, contact Stewart Customer Care Center at 1.877.800.3132 or CustomerCareCenter@stewart.com.